STRUČNI SKUP NASTAVNIKA POSLOVNE ADMINISTRACIJE

## MS OUTLOOK

#### Primanje i slanje e-pošte, upravljanje kontaktima, kalendarom, bilješkama...

© Komercijalna upotreba nije dozvoljena!

# Program MS Outlook

omogućuje

- pregled i planiranje zadataka
- rad s adresarom i kontaktima
- pristup do često korištenih mapa, datoteka
- vođenje bilježaka i napomena
- slanje i primanje elektroničke pošte

# Pokretanje programa MS Outlook

- preko gumba Start
  - → Svi programi(All Programs)
    → MS Outlook

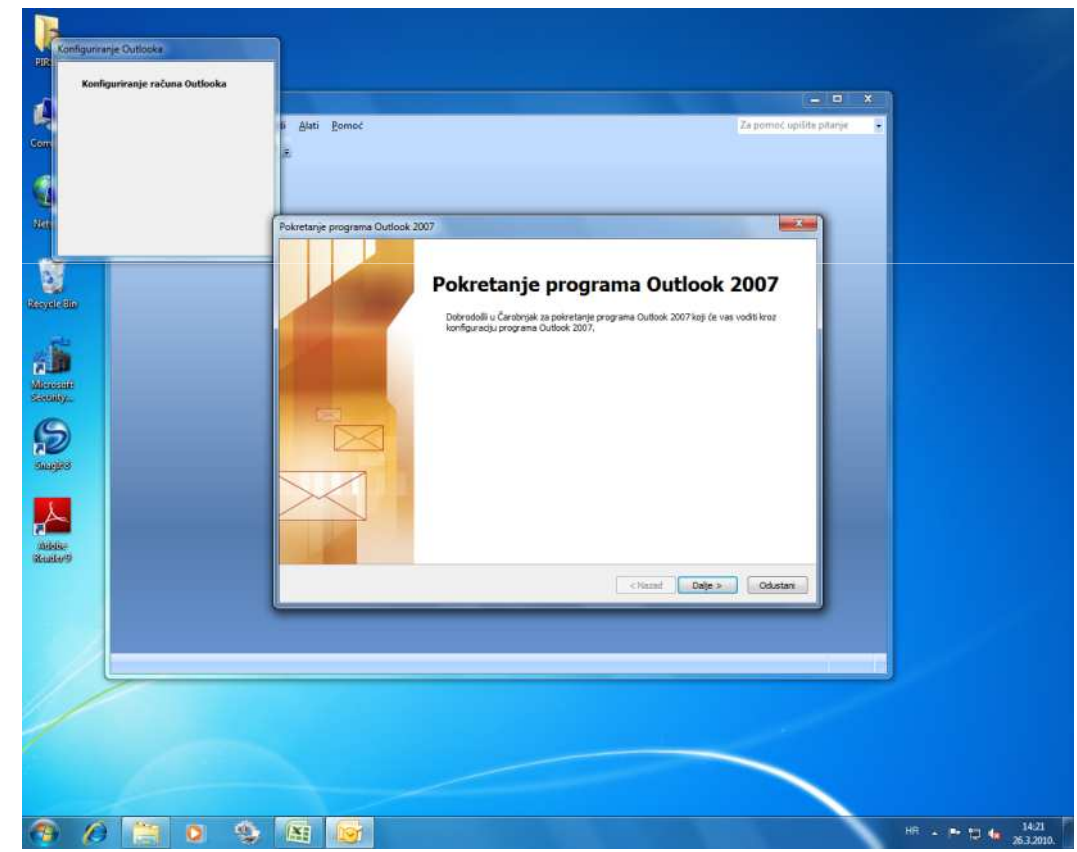

## Prozor programa MS Outlook

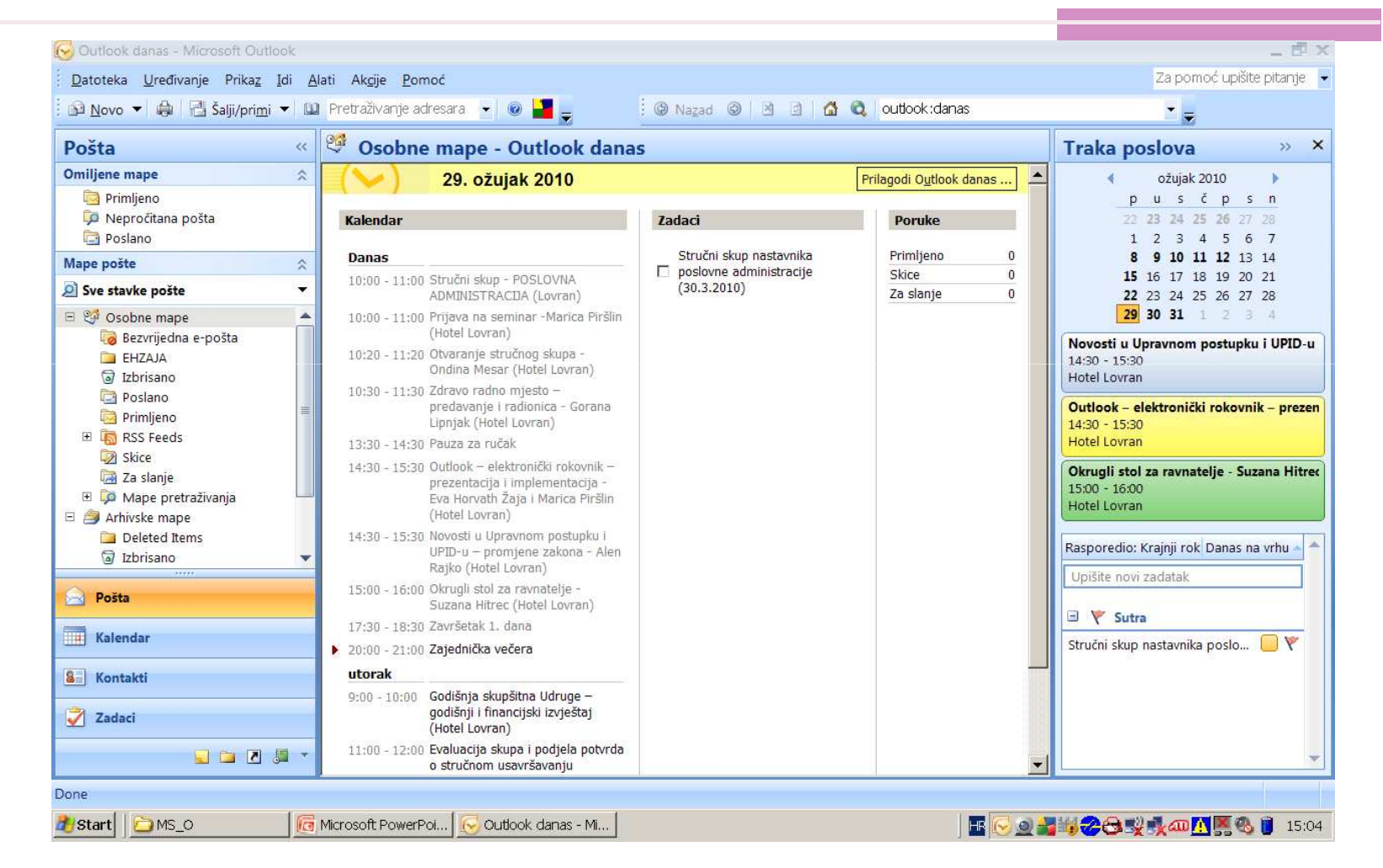

### Pretvaranje MS Outlooka u zadani program za e-poštu, kontakte i kalendar

- preko izbornika Alati (Tools)
- → Mogućnosti (Options)
- Ostalo (Other) potvrdite Općenito(General),
- ✓ Učini Outlook zadanim programom za e-poštu, kontakte i kalendar

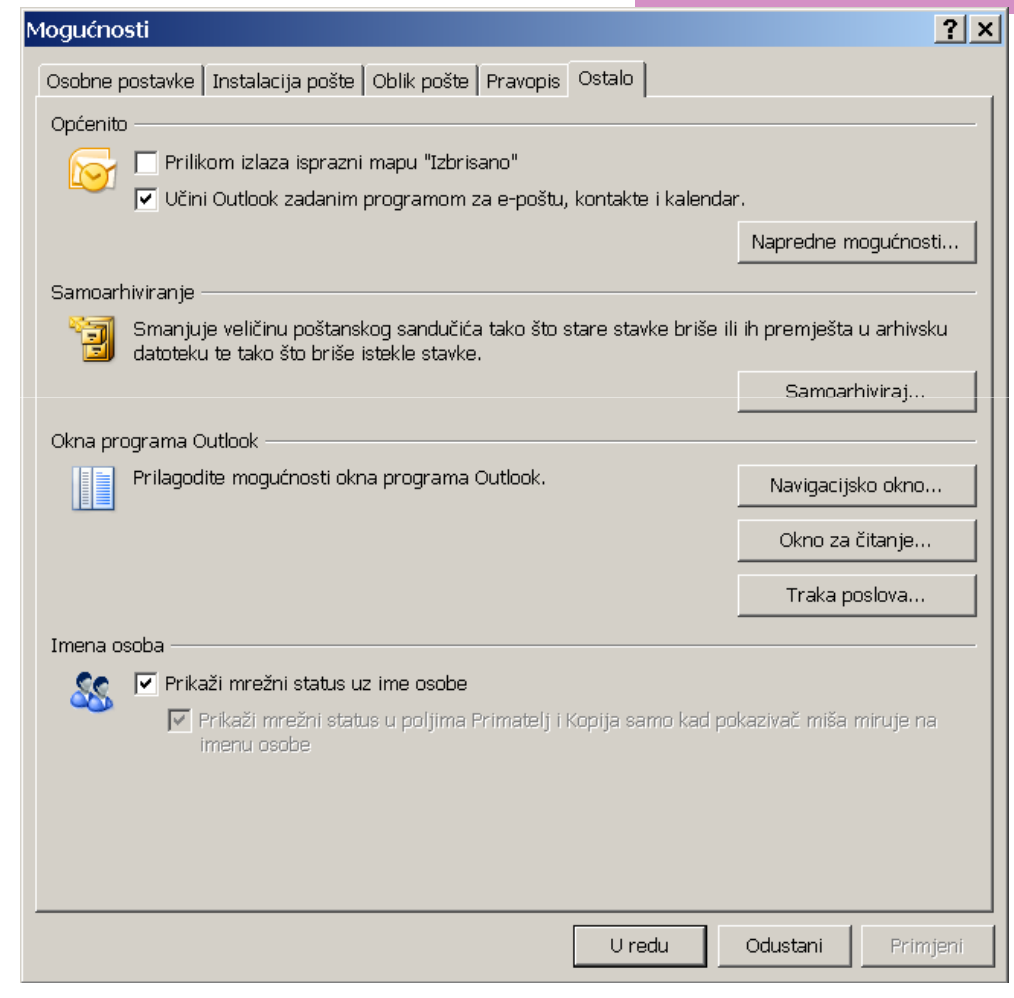

# Organizaciju i spremanje stavki

- Svaka informacija ili podatak koji se obrađuje, sprema ili čuva u MS Outlook-u naziva se stavka.
- Za organizaciju i spremanje stavki Outlook koristi odgovarajuće mape.

## Pristup mapama u MS Outlooku

- omogućen je preko alatne trake koja ima tri pretinca
- Outlookovi prečaci (Outlook Shortcuts):
- Moji prečaci (My Shortcuts)
  - Drugi prečaci (Others)

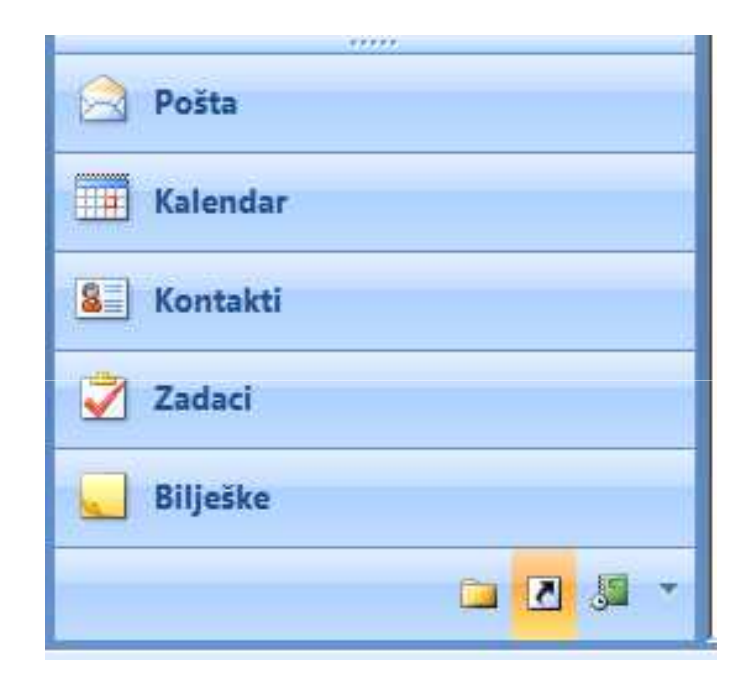

# Outlookovi prečaci (Outlook Shortcuts)

- Pošta (Inbox) popis ulazne e-pošte
- Kalendar (Calendar) kalendar s obvezama i zadacima
- Kontakti (Contacts) popis osobnih i poslovnih kontakata (nazivi/imena, adrese i dr.)
- Zadaci (Tasks) pregled osobnih i poslovnih zadataka
- Bilješke (Notes) bilježenje informacija za podsjećanje na pitanja, zamisli, upute i sl.
- Izbrisano (Deleted Items)

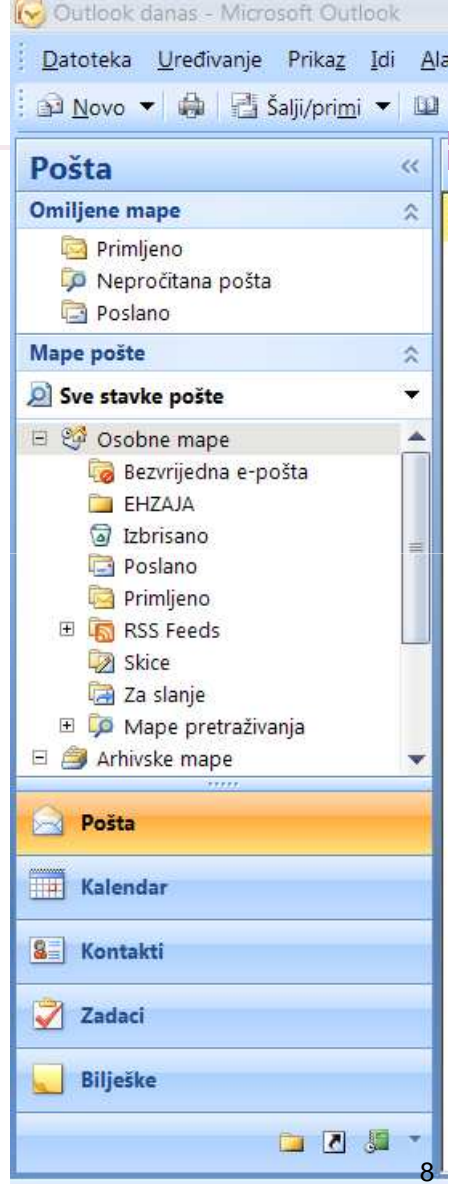

#### Postavljanje računa e-pošte

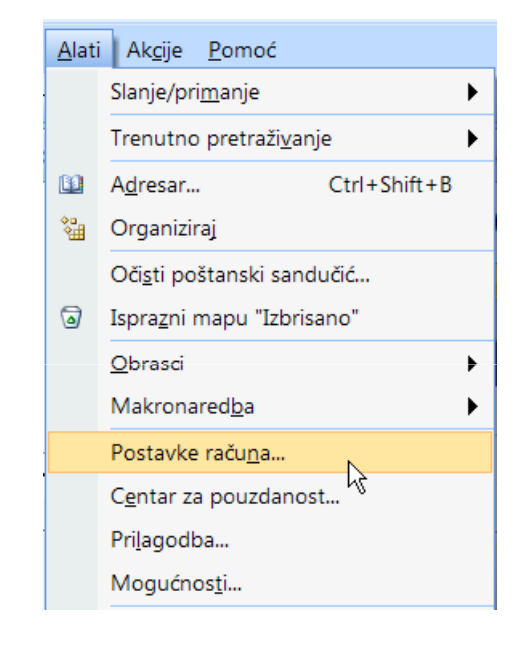

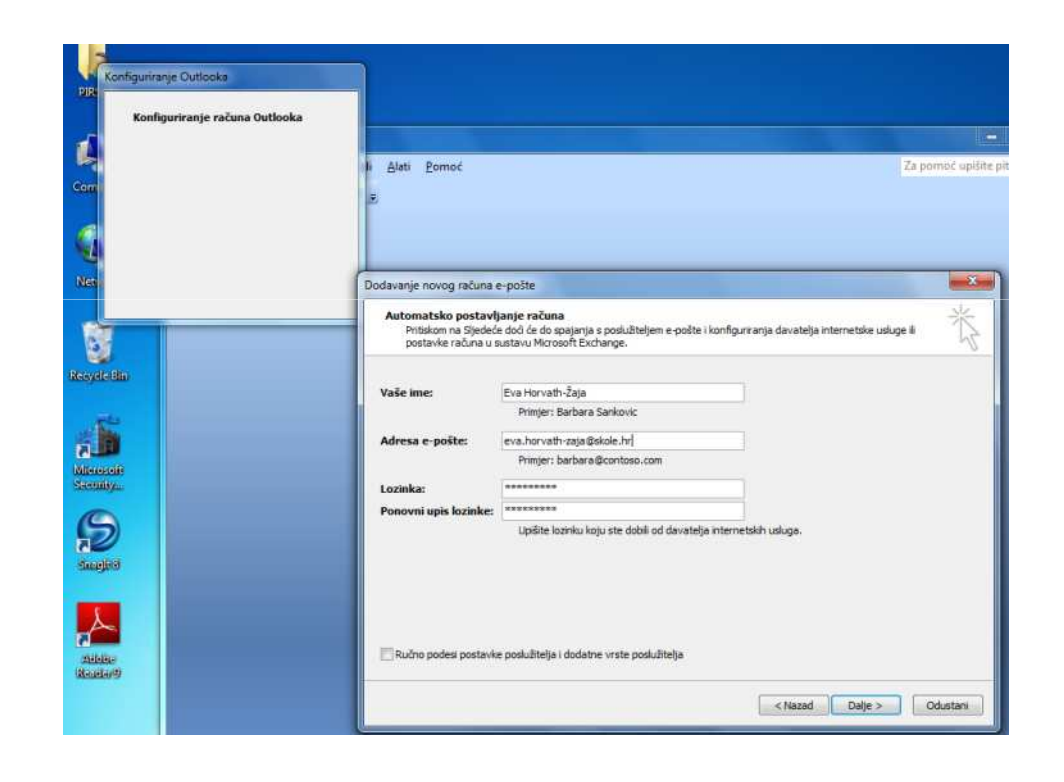

# Automatski potpis

#### Alati (Tools) → Mogućnosti (Options)

| Mogućnosti                                                                                                 | ? ×            |
|----------------------------------------------------------------------------------------------------|----------------|
| Osobne postavke Instalacija pošte Oblik pošte Pravopis Ostalo                                              |                |
| Oblik poruke                                                                                               |                |
| Odaberite oblik izlazne pošte i promijenite napredne postavke.                                             |                |
| Sastavi u ovom obliku poruke: HTML                                                                         |                |
| Internetski oblik Međunarodi                                                                               | ne mogućnosti  |
| HTML format                                                                                                |                |
| Smanji veličinu datoteke poruke uklanjanjem informacija oblikovanja koje r<br>za prikaz ove poruke e-pošte | nisu neophodne |
| 🔽 Za oblikovanje fonta koristi CSS                                                                         |                |
| 🦳 Spremi pametne oznake u e-poštu                                                                          |                |
| Tiskanica i fontovi                                                                                        |                |
| Vpotrijebite tiskanicu za promjenu zadanog fonta i stila, promjenu boja i dodav porukama.                  | anje pozadine  |
| Tiskanio                                                                                                   | a i fontovi    |
| Potnisi                                                                                                    |                |
| Stvorite i uredite potoise za izlazne poruke, odgovore i proslijeđene poruke.                              |                |
| Pro Pro Pro Pro Pro Pro Pro Pro Pro Pro                                                                    | otoisi         |
|                                                                                                    |                |
| Mogućnosti uređivaća                                                                                       |                |
| Promjena postavki za uredivanje e-poste.                                                                   |                |
| Mogućnos                                                                                                   | sti uređivaća  |
|                                                                                                    |                |
| U redu Odustan                                                                                             | i Primjeni     |

# Kreiranje potpisa

| tpis e-pošte   Oso <u>b</u> na tiskanica |                                                   |   |
|------------------------------------------|---------------------------------------------------|---|
| dabir potpisa za uređi⊻anje              | - Odaberi zadani potpis                           |   |
| privatni<br>službeni                     | R <u>a</u> čun e-pošte: eva.horvath-zaja@skole.hr | - |
| 3142Dem                                  | Nove poru <u>k</u> e: službeni                    | - |
|                                          | O <u>d</u> govori/prosljeđivanja: (ništa)         | - |
| Izb <u>r</u> iši <u>N</u> ovo Spremi     | Preimenuj                                         |   |
| eđivanje p <u>o</u> tpisa                |                                                   |   |
| Blackadder ITC 💌 14 💌 🖪 🛛 💆              | Automatsko 💌 🛒 🗮 🔠 💁 Posjetnica 🛛 😒               |   |
| Pozdrav.                                 |                                                   |   |
| ,                                        |                                                   |   |
| Fra Homesth Jaia                         |                                                   |   |
| 2.vu 12.01vum-Laju,                      |                                                   |   |
|                                          |                                                   |   |
| L                                        |                                                   |   |
|                                          |                                                   |   |
|                                          |                                                   | - |
|                                          |                                                   |   |

### **KALENDAR**

 Kalendar služi za planiranje, organiziranje i pregledavanje obveza, sastanaka i/ili zadataka.

| 🕞 Kalendar - Microsoft Outlook                                                        |         |                                                                                      |                    |                   |                   |                  |                 | _ 🗗 X                      |
|---------------------------------------------------------------------------------------|---------|--------------------------------------------------------------------------------------|--------------------|-------------------|-------------------|------------------|-----------------|----------------------------|
| Datoteka <u>U</u> ređivanje Prika <u>z</u> Idi <u>A</u> l                             | ati     | Ak <u>c</u> ije <u>P</u> omoć                                                        |                    |                   |                   |                  | Z               | Za pomoć upišite pitanje 📼 |
| 🗄 🔜 Novo 💌 🖨 🗙 🔡 🚮 Dana <u>s</u>                                                      | Ø       | Pretraživanje adres                                                                  | ara 👻 💿 🛃 🚽        |                   |                   |                  |                 |                            |
| Kalendar «                                                                            |         | Dan Tjeda                                                                            | an Mjesec          | Pojedinosti: 🔿 I  | Manje 🔿 Srednje 🤅 | Više             |                 |                            |
| <mark>∢ o</mark> žujak 2010 ▶<br>pu sč psn                                            | (       | 🕞 📀 ožuja                                                                            | k 2010             |                   |                   | Pr               | etraži Kalendar | ې ح                        |
| 22 <b>23 24 25 26</b> 27 28                                                           |         | ponedjeljak                                                                          | utorak             | srijeda           | četvrtak          | petak            | subota          | nedjelja 🔺                 |
| 1 2 3 4 5 6 7<br>8 9 10 11 12 13 14                                                   |         | 1. ožu                                                                               | 2                  | 3                 | 4                 | 5                | 6               | 7                          |
| <b>15</b> 16 17 18 19 20 21<br><b>22</b> 23 24 25 26 27 28<br><b>29 30 31</b> 1 2 3 4 | 1 - 6.3 |                                                                                      |                    |                   |                   |                  |                 |                            |
| 🧕 Sve stavke kalendara 🛛 👻                                                            |         | 8                                                                                    | 9                  | 10                | 11                | 12               | 13              | 14                         |
| Moji kalendari 🛛 🖈 📥                                                                  |         | NASTAVA UJUTR                                                                        | NASTAVA POPOI      | NASTAVA UJUTR     | 8:50 9:50 3.E IN  | 8:50 9:50 3.E M  |                 |                            |
| 🗹 🧮 Kalendar                                                                          | 13.3    | 8:00 9:00 3.C/A                                                                      | 15:50 16:50 4.A IN | 9:50 10:50 3.A N  | 9:50 10:50 3.E M  | 9:50 10:50 3.8 M |                 |                            |
| 🗌 🧰 Kalendar u Arhivske mape 🔤                                                        | 00      |                                                                                      |                    |                   | _                 |                  | -               |                            |
| Kako dijeliti kalendare                                                               |         | 15                                                                                   | 16                 | 17                | 18                | 19               | 20              | 21                         |
| Mrežno pretraživanje kalendara                                                        | m       | 14:00 15:00 NAST                                                                     |                    |                   |                   |                  |                 |                            |
| Deželi kelender a nožkom                                                              | - 20    |                                                                                      |                    |                   |                   |                  |                 |                            |
|                                                                                       | 15      |                                                                                      |                    |                   |                   |                  |                 |                            |
| Pošta                                                                                 |         | 22                                                                                   | 23                 | 24                | 25                | 26               | 27              | 28                         |
| Kalendar                                                                              | ~       | 8:00 9:00 <nem< td=""><td></td><td>1</td><td></td><td></td><td></td><td></td></nem<> |                    | 1                 |                   |                  |                 |                            |
|                                                                                       | - 27.   | 8:00 9:00 NAST                                                                       |                    |                   |                   |                  |                 |                            |
| Sector Kontakti                                                                       | 22      |                                                                                      |                    |                   |                   |                  |                 |                            |
| 😴 Zadaci                                                                              |         | 29                                                                                   | 30                 | 31                | 1. tra            | 2                | 3               | 4                          |
| Dillažka                                                                              | 8.4     | 10:00 11:00 Prijav                                                                   | 9:00 10:00 Godiš   | 8:00 8:30 Nazva   |                   |                  |                 |                            |
| Suleske                                                                               | 3-1     | 10:00 11:00 Stručt                                                                   | 11:00 12:00 Evalu: | 17:30 19:00 INST4 |                   |                  |                 |                            |
| - 🔜 🖸 🛋                                                                               | 29      |                                                                                      | w.                 |                   |                   |                  |                 | -                          |

# Što unosimo u Kalendar?

#### Obveze

 to su aktivnosti koje se raspoređuju dnevno, tjedno, mjesečno ili godišnje

#### Sastanak

 je obveza na koju se pozivaju osobe i/ili za koju se rezervira vrijeme

#### Događaj

 je aktivnost koja traje 24 sata ili dulje npr. seminar, savjetovanje i sl.

### Obrazac za unos obveze u Kalendar

 preko glavnog izbornika Akcije (Actions) otvaramo Novu obvezu (New Appointmet)
 desnim klikom miša na kalendaru

|                        | a 10 4 ♦ ) ₹ (                                                     | Outlook – elektronički r         | okovnik – prezentacija i implen   | nentacīja - Eva Horvath Žaja i Marica Piršlin - | Obv 🗕 🗖         |
|------------------------|--------------------------------------------------------------------|----------------------------------|-----------------------------------|-------------------------------------------------|-----------------|
|                        | Obveza Umetni Ob                                                   | olikuj tekst                     |                                   |                                                 |                 |
| Spremi<br>i zatvori su | Kalendar<br>× Izbriši<br>Pozovi<br>udionike 🍕 Naprijed -<br>Akcije | Dbveza Raspoređivanje<br>Prikaži | Prikaži kao: Zauzeto              | Ponavljanje Vremenske Kategoriziraj<br>zone     | ABC<br>Pravopis |
| U sukobi               | u s drugom obvezom na vaš                                          | šem kalendaru.                   |                                   |                                                 |                 |
| Žuta kate              | dorija                                                             |                                  |                                   |                                                 |                 |
| Predmet:               | Outlook – elektronički roko                                        | ovnik – prezentacija i imj       | plementacija - Eva Horvath Žaja i | i Marica Piršlin                                |                 |
| Mjesto:                | Hotel Lovran                                                       |                                  |                                   |                                                 |                 |
| Početak:               | pon 29.3.2010                                                      | ▼ 14:30                          | 💌 🔲 Cjelodnevni događaj           |                                                 |                 |
| Završetak:             | pon 29.3.2010                                                      | ▼ 15:30                          | -                                 |                                                 |                 |
| Eva Ho                 | rvath Žaja i Marica Pirš                                           | šlin                             |                                   |                                                 |                 |

### Pregled obveza u Kalendaru

| oned  | b OZUJAK ZOLO         p u s č p s n           djeljak <sup>2</sup> 2 3 4 5 6 7<br><sup>3</sup> 6 7 8 10 11<br><sup>2</sup> 2 3 4 5 6 7<br><sup>3</sup> 7 8 12 11<br><sup>2</sup> 2 3 4 5 7<br><sup>3</sup> 9 10 11<br><sup>2</sup> 2 3 4 5 7<br><sup>2</sup> 2 3 4<br><sup>3</sup> 9 10 11<br><sup>2</sup> 2 3 4 5 7<br><sup>3</sup> 9 10 11<br><sup>2</sup> 2 3 4 5 7<br><sup>3</sup> 9 10 11<br><sup>2</sup> 2 3 4 5 7<br><sup>3</sup> 9 10 11<br><sup>2</sup> 2 3 4 5 7<br><sup>3</sup> 9 10 11<br><sup>2</sup> 2 3 4 5 7<br><sup>3</sup> 9 10 11<br><sup>2</sup> 2 3 4 5 7<br><sup>3</sup> 9 10 11<br><sup>3</sup> 2 7 2 4 7 9 10 | 4. travanj 2010                                                                                                    |
|-------|----------------------------------------------------------------------------------------------------|----------------------------------------------------------------------------------------------------|
|       | 29 ponedjaljak                                                                                                    | 29 panedjeljak 30 danik                                                                                                    |
| 700   |                                                                                                    | 10.00 11.00 P (waie na simmar # Marcia Niching F Hadi Lavian 90.00 10.00 Gade ngi asagabina G Muga – andatog ti hanogan olgan<br>10.00 11.00 Standri saga – Ordiculty Al Adventa Michael I (10.00 11.00 Standra Standra Standra Standra Standra<br>10.20 11.20 Cavarries structures asaga – Ordine Michael F Hadi Lavian 10.00 11.40 ZaveSitak seminara<br>10.20 11.20 ZaveSitak seminara                                                                                                    |
| 800   |                                                                                                    | 13:30:14:30 Pausa za nučak     14:30:14:30 Pausa za nučak     14:30:15:30 Pausati u politika LUPLO u – promieno zal     15:30:15:30 Pausati u politika v redetnici Karl redenvici u presentario zal     10:07:15:30 Pausati u politika v redetnici Karl redenvici u politika teknologi u politika                                                                                                    |
| 900   |                                                                                                    | da da 18.00 Zene da da da da entre entre<br>entre entre entre entre entre entre entre entre entre entre entre entre entre entre entre entre entre entre entre entre entre entre entre entre entre entre entre entre entre entre entre entre entre entre entre entre entre entre entre e |
| 10.00 | Prijava na seminar - Marka Stručni skup - POSLOV NA                                                                                                    | 31 srijeda 1 čatortak                                                                                                    |
|       | Piričilin ADMINISTRACIJA<br>Pistal Lovan Lovan Ofician Stručnog skopa -<br>Ondina Mesar<br>Hotu Lovan predovanja i radionica -<br>Pistal Lovan                                                                                                    | ISUU ISUU NAWAWAUUVAISI 244, 250<br>27-30 19-00 INSTALIUANUEW7; GRIP; Eva Hovath-Zqu                                                                                                    |
| 11 00 | u dra ama i spenjak<br>i richali Lovvan                                                                                                    |                                                                                                    |
| 1200  |                                                                                                    |                                                                                                    |
| ŀ     |                                                                                                    |                                                                                                    |
| 1300  |                                                                                                    | a attain a state                                                                                                    |
|       | Pauza za ročak                                                                                                    | 2 prion. 3 minut                                                                                                    |
| 14    | Novosti u Upravnom postupku i Outlook – elektronički rokovnik –                                                                                                    |                                                                                                    |
| 15 00 | UPID-u- promjone zakona - Aken<br>Rajko<br>Hontah Saja Marica Pišlin<br>Hotah Lovan<br>Hotah Lovan                                                                                                    |                                                                                                    |
| 16 00 |                                                                                                    |                                                                                                    |
| ŀ     |                                                                                                    |                                                                                                    |
| 1700  |                                                                                                    | 4 nedjeja                                                                                                    |
|       | Zavišetak 1. dana                                                                                                    |                                                                                                    |
| 1800  |                                                                                                    |                                                                                                    |
|       | 20.00 - 21.00 Zajadni Aca važana                                                                                                    |                                                                                                    |
|       |                                                                                                    |                                                                                                    |
| _     |                                                                                                    |                                                                                                    |

### Poziv sudionika na sastanak

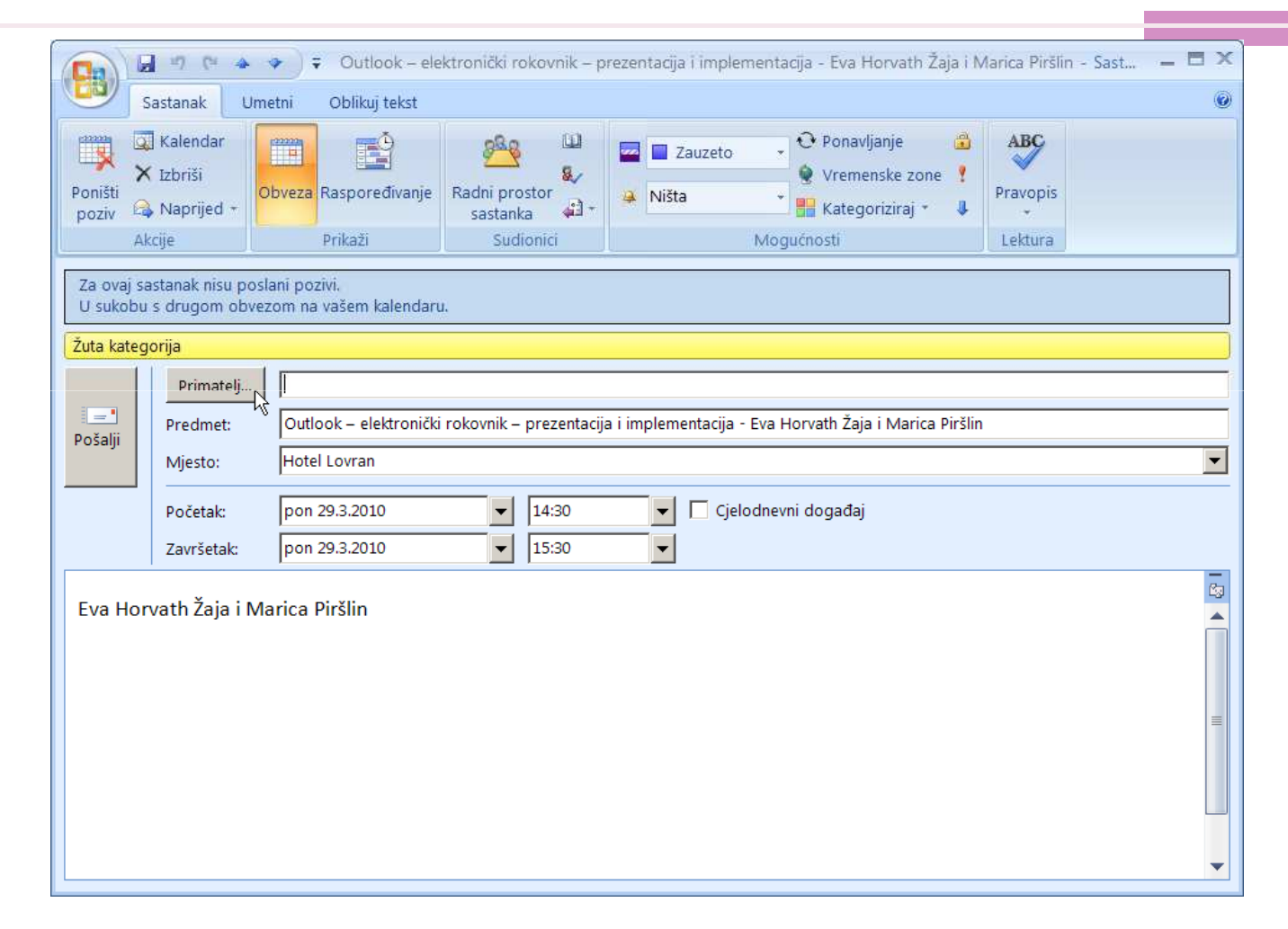

# Slanje kalendara e-poštom

| ↓       0       0       0       0       0       0       0       0       0       0       0       0       0       0       0       0       0       0       0       0       0       0       0       0       0       0       0       0       0       0       0       0       0       0       0       0       0       0       0       0       0       0       0       0       0       0       0       0       0       0       0       0       0       0       0       0       0       0       0       0       0       0       0       0       0       0       0       0       0       0       0       0       0       0       0       0       0       0       0       0       0       0       0       0       0       0       0       0       0       0       0       0       0       0       0       0       0       0       0       0       0       0       0       0       0       0       0       0       0       0       0       0       0       0       0       0       0       0                                                                                                    |                   |                                                                                  |                                      |               |                     |      |         |    |  |
|----------------------------------------------------------------------------------------------------|-------------------|----------------------------------------------------------------------------------|--------------------------------------|---------------|---------------------|------|---------|----|--|
| p       u       s       č       p       s       n         22       23       24       25       26       27       28         1       2       3       4       5       6       7         8       9       10       11       12       13       14         15       16       17       18       19       20       21         22       23       24       25       26       27       28         29       30       31       1       2       3       4         Sve stavke kalendara         3       4         Mrežno pretraživanje kalendara          9         Pošalji kalendar e-poštom       Objavi Moj       Iendar            Dodai povu orunu                                                                                                    |                   | •                                                                                | 0                                    | žuja          | k 20                | 10   |         | •  |  |
| 22       23       24       25       26       27       28         1       2       3       4       5       6       7         8       9       10       11       12       13       14         15       16       17       18       19       20       21         22       23       24       25       26       27       28         29       30       31       1       2       3       4         Sve stavke kalendara                                                                                                    |                   | р                                                                                | u                                    | s             | č                   | р    | s       | n  |  |
| 1       2       3       4       5       6       7         8       9       10       11       12       13       14         15       16       17       18       19       20       21         22       23       24       25       26       27       28         29       30       31       1       2       3       4    Sve stavke kalendara          Image: Kalendar U Armivske mape       Kako dijeliti kalendare       Mrežno pretraživanje kalendara         Pošalji kalendar e-poštom       Objavi Moj       Jendar                                                                                                    |                   | 22                                                                               | 23                                   | 24            | 25                  | 26   | 27      | 28 |  |
| 8       9       10       11       12       13       14         15       16       17       18       19       20       21         22       23       24       25       26       27       28         29       30       31       1       2       3       4         Image: Sve stavke kalendara       Image: Kalendaru Armivske mape       Image: Kalendaru Armivske mape       Image: Kalendaru Armivske mape         Kako dijeliti kalendare       Mrežno pretraživanje kalendara       Image: Kalendaru Armivske mape       Image: Kalendaru Armivske mape         Došalji kalendar e-poštom       Objavi Moj       Iendar       Image: Kalendaru Armivske       Image: Kalendaru Armivske                                                                                                    |                   | 1                                                                                | 2                                    | 3             | 4                   | 5    | 6       | 7  |  |
| 15       16       17       18       19       20       21         22       23       24       25       26       27       28         29       30       31       1       2       3       4         Image: Sve stavke kalendara       Image: Sve stavke kalendara       Image: Sve stavke kalendara       Image: Sve stavke kalendara         Image: Kako dijeliti kalendare       Mrežno pretraživanje kalendara       Image: Sve stavke kalendara         Pošalji kalendar e-poštom       Objavi Moj       Iendar       Image: Sve stavke stavke                                                                                                    |                   | 8                                                                                | 9                                    | 10            | 11                  | 12   | 13      | 14 |  |
| 22       23       24       25       26       27       28         29       30       31       1       2       3       4         Image: Sve stavke kalendara       Image: Sve stavke kalendara       Image: Sve stavke kalendara         Image: Kake dijeliti kalendare       Kake dijeliti kalendare         Mrežno pretraživanje kalendara       Image: Sve stavke kalendara         Pošalji kalendar e-poštom       Objavi Moj       Iendar         Dodai povu grupu       Image: Sve stavke kalendara       Image: Sve stavke kalendara                                                                                                    |                   | 15                                                                               | 16                                   | 17            | 18                  | 19   | 20      | 21 |  |
| 29       30       31       1       2       3       4         Image: System of the state of the state o                                                                         |                   | 22                                                                               | 23                                   | 24            | 25                  | 26   | 27      | 28 |  |
| Sve stavke kalendara  Kalendar u Arnivske mape  Kako dijeliti kalendare  Mrežno pretraživanje kalendara  Pošalji kalendar e-poštom  Objavi Moj                                                                                                    |                   | 29                                                                               | 30                                   | 31            | 1                   | 2    | 3       | 4  |  |
|                                                                                                    | Mre               | ežno pi                                                                          | retra                                | aživa         | nie                 | kalo | nda     | ra |  |
|                                                                                                    | Poš<br>Obj<br>Dor | ialji kal<br>iavi Mo<br>dai.nov<br>Pošta                                         | enda<br>J                            | ar e-<br>lend | - <u>poš</u><br>lar | tom  |         |    |  |
| Kalendar                                                                                                    | Poš<br>Obj<br>Dov | ialji kali<br>iavi Mo<br>dai nov<br>Pošta<br>Kaleno                              | enda<br>Jar                          | ar e-<br>lend | poš<br>lar          | tom  |         |    |  |
| Kalendar<br>Kontakti                                                                                                    | Poš<br>Obj        | alji kale<br>avi Mo<br>dai nov<br>Pošta<br>Kaleno<br>Kontal                      | enda<br>ju ov<br>dar                 | ar e<br>lend  | : <u>poš</u><br> ar | itom | <u></u> |    |  |
| Kalendar       Kontakti       Zadaci                                                                                                    |                   | alji kali<br>avi Mo<br>dai nov<br>Pošta<br>Kaleno<br>Kontal<br>Zadaci            | enda<br>ji                           | ar e-         | poš<br>ar           | tom  | <u></u> |    |  |
| Kalendar       Image: State State |                   | alji kali<br>avi Mo<br>dai nov<br>Pošta<br>Kaleno<br>Kontal<br>Zadaci<br>Bilješk | enda<br>ij<br>dar<br>dar<br>kti<br>i | ar e-         | - <u>poš</u><br> ar | tom  |         |    |  |

| Pošalji | kalendar puten   | n e-pošte ? 🗙                                                                  |
|---------|------------------|--------------------------------------------------------------------------------|
|         | Odredite informa | cije kalendara koje želite uključiti.                                          |
|         | Kalendar:        | Kalendar                                                                       |
|         | Raspon datuma:   | Odredite datume                                                                |
|         |                  | Početak: pon 29.3.2010 💌 Kraj: uto 30.3.2010 💌                                 |
|         | Detalj:          | Sve pojedinosti<br>Uključuje dostupnost i pune pojedinosti kalendarskih stavki |
|         | Napredno:        | Sakrij <<<br>Vključi detalje stavki koje su označene kao privatne              |
|         |                  | 🔽 Uključi privitke u stavke kalendara                                          |
|         |                  | Izgled e-pošte: Dnevni raspored                                                |
|         |                  | U redu Odustani                                                                |

Hvala na pažnji!

## eva.horvath-zaja@skole.hr